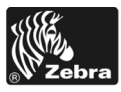

# 170PAX4 Hurtigreferanse

Denne veiledningen gir grunnleggende informasjon om lasting og drift av utskriftsmotoren. Du finner flere opplysninger i Brukerveiledning.

### Innhold

| Utvendig visning av utskriftsmotoren 2         |
|------------------------------------------------|
| Kontrollpanel                                  |
| Knapper på kontrollpanelet 3                   |
| Indikatorlys (LED-er) på kontrollpanelet       |
| Utskriftsmateriale                             |
| Bånd7                                          |
| Sette i utskriftsmateriale                     |
| Legge i bånd                                   |
| Fjerne et brukt bånd                           |
| Konfigurere utskriftsmotoren                   |
| Skrive ut en konfigurasjonsetikett 25          |
| Skrive ut en nettverkskonfigurasjonsetikett 26 |
| Vise eller endre parametere 27                 |
| Rengjøringsplan                                |
| Rengjøre skrivehodet og skrivevalsen           |

# Utvendig visning av utskriftsmotoren

Utskriftsmotorer er tilgjengelige i en høyrevendt konfigurasjon (utskriftsmateriale flyttes fra venstre til høyre, Figur 1) og en venstrevendt konfigurasjon (utskriftsmateriale flyttes fra høyre til venstre, Figur 2).

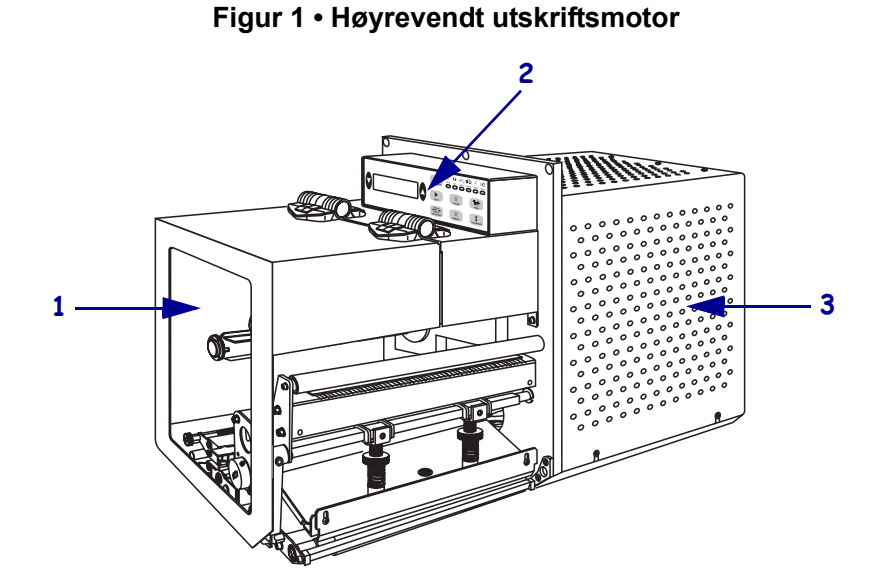

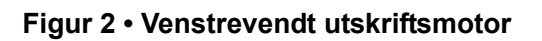

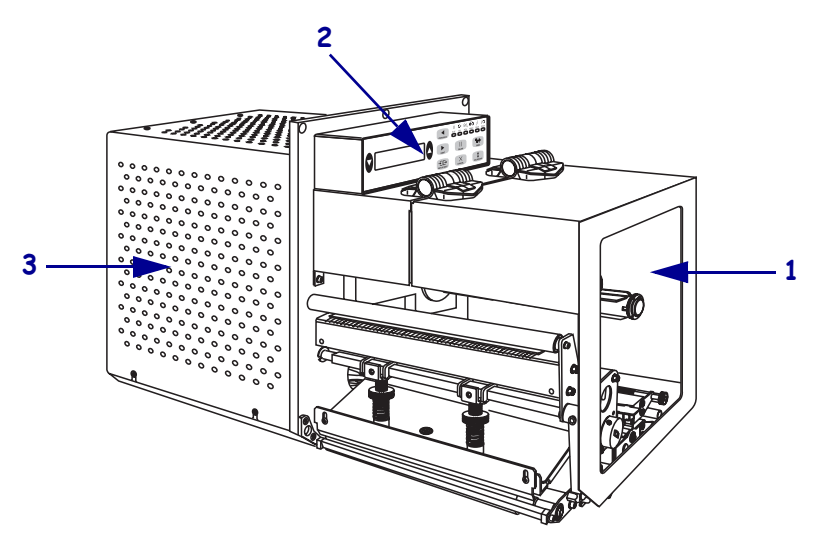

| 1 | Medieluke         |
|---|-------------------|
| 2 | Kontrollpanel     |
| 3 | Elektronikkdeksel |

# Kontrollpanel

Alle kontroller og indikatorer for utskriftsmotoren er plassert på kontrollpanelet (Figur 3). Strømbryteren er plassert på siden av kontrollpanelet.

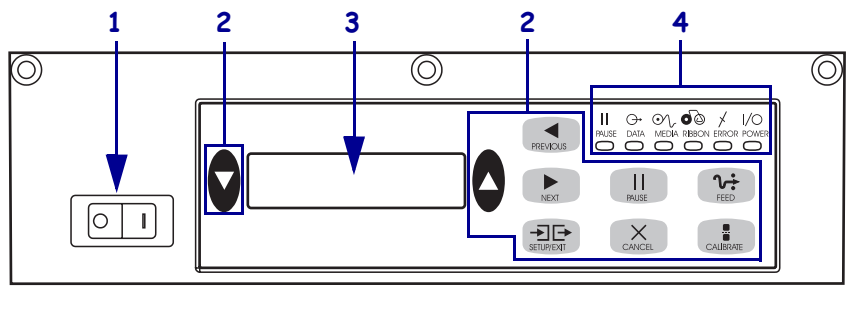

Figur 3 • Kontrollpanel (høyrevendt)

| 1 | Strømbryter |
|---|-------------|
| 2 | Knapper     |
| 3 | LCD-skjerm  |
| 4 | Lys/LED-er  |

# Knapper på kontrollpanelet

Knappene på kontrollpanelet beskrives i Tabell 1.

|  | Tabell 1 • | Knapper | på kontroll | panelet |
|--|------------|---------|-------------|---------|
|--|------------|---------|-------------|---------|

| Knapp                           | Beskrivelse/funksjon                                                                                                    |
|---------------------------------|----------------------------------------------------------------------------------------------------|
| SVARTE OVALER                   | De to svarte ovalene brukes til å endre parameterverdier for<br>en parameter som vises på LCD-skjermen. Vanlig bruk<br>inkluderer å øke eller redusere en verdi, svare ja eller nei, angi<br>AV eller PÅ og å bla gjennom valgene.                    |
| PREVIOUS (Forrige)              | Blar til den forrige parameteren på LCD-skjermen.                                                                                                    |
| NEXT (Neste)                    | Blar til den neste parameteren på LCD-skjermen.                                                                                                    |
| SETUP/EXIT<br>(Oppsett/avslutt) | Starter og avslutter konfigurasjonsmodus.                                                                                                    |
| PAUSE                           | Stopper og starter utskriftsprosessen på nytt eller fjerner<br>feilmeldinger og tømmer LCD-skjermen. Hvis en etikett<br>skrives ut, fullføres utskriften før utskriftsprosessen stopper.<br>Når utskriftsmotoren er satt på pause, er PAUSE-lyset PÅ. |

| Кпарр                      | Beskrivelse/funksjon                                                                                                    |  |
|----------------------------|----------------------------------------------------------------------------------------------------|--|
| CANCEL (Avbryt)            | CANCEL (Avbryt) fungerer bare i Pause-modus. Når du trykker på CANCEL (Avbryt), skjer følgende:                                                                                                    |  |
|                            | • Avbryter etikettformatet som skrives ut.                                                                                                    |  |
|                            | • Hvis ingen etikettformat skrives ut, avbrytes det neste som skal skrives ut.                                                                                                    |  |
|                            | • Hvis ingen etikettformater venter på å bli skrevet ut, ignoreres CANCEL (Avbryt).                                                                                                    |  |
|                            | Hvis du vil tømme utskriftsmotorens etikettformatminne,<br>trykker du på og holder inne CANCEL (Avbryt) til DATA-<br>lyset slås av.                                                                                                    |  |
| FEED (Mat)                 | Mater en blank etikett.                                                                                                    |  |
|                            | • Hvis utskriftsmotoren er inaktiv eller satt på pause, mates etiketten øyeblikkelig.                                                                                                    |  |
|                            | • Hvis utskriftsmotoren skriver ut, mates etiketten etter at den gjeldende bunten skrives ut.                                                                                                    |  |
| CALIBRATE<br>(Kalibrering) | CALIBRATE (Kalibrering) fungerer bare i Pause-modus.<br>Trykk på CALIBRATE (Kalibrering) hvis du vil rekalibrere<br>for riktig medielengde, angi medietype (kontinuerlig /<br>ikke-kontinuerlig) og angi utskriftsmetode (direkte termisk /<br>termisk overføring). |  |

### Tabell 1 • Knapper på kontrollpanelet (forts.)

# Indikatorlys (LED-er) på kontrollpanelet

Lysene på kontrollpanelet beskrives i Tabell 2.

| Tabell 2 | • Lys | på | kontrollpanelet |
|----------|-------|----|-----------------|
|----------|-------|----|-----------------|

| LED                      | AV angir                                                                       | PÅ angir                                                                                                    | BLINKING angir |
|--------------------------|--------------------------------------------------------------------------------|----------------------------------------------------------------------------------------------------|----------------|
| POWER (strøm)<br>(grønt) | Utskriftsmotoren<br>er AV, eller det er<br>ikke strøm til<br>utskriftsmotoren. | Strømbryteren er PÅ, og det er strøm til<br>utskriftsmotoren.                                                                                                    | —              |
| PAUSE<br>(gult)          | Normal drift.                                                                  | <ul> <li>Ett av følgende:</li> <li>Utskriftsmotoren er satt på pause på<br/>grunn av en feiltilstand (feil med<br/>skrivehode, bånd eller papir). Oppstår<br/>vanligvis sammen med et annet lys.</li> <li>Det ble trykket på PAUSE.</li> <li>Det ble bedt om pause fra<br/>applikatorutgangen.</li> <li>Det ble mottatt en pause som en del av<br/>etikettformatet.</li> </ul> |                |

| LED                                            | AV angir                                                    | PÅ angir                                                                                                    | BLINKING angir                                                                                 |
|------------------------------------------------|-------------------------------------------------------------|----------------------------------------------------------------------------------------------------|------------------------------------------------------------------------------------------------|
| DATA<br>(grønt)                                | Ingen data mottas<br>eller behandles.                       | Data behandles eller utskrift pågår. Ingen<br>data mottas.                                                                                                    | Utskriftsmotoren<br>mottar data fra<br>eller sender<br>statusinformasjon<br>til vertsmaskinen. |
| <b>MEDIA</b><br>(Utskriftsmateriale)<br>(gult) | Normal drift.<br>Utskriftsmaterialet<br>er riktig plassert. | Tomt for utskriftsmateriale.<br>(Utskriftsmotoren er satt på pause, LCD-<br>skjermen viser feilmelding og PAUSE-<br>lyset er PÅ).                                                                                                    | —                                                                                              |
| <b>RIBBON (Bånd)</b><br>(gult)                 | Normal drift.<br>Båndet er riktig<br>plassert.              | Bånd i når utskriftsmotoren er i modus<br>for direkte termisk, eller ingen bånd i når<br>utskriftsmotoren er i modus for termisk<br>overføring. Utskriftsmotoren er satt på<br>pause, LCD-skjermen viser feilmelding<br>og PAUSE-lyset er PÅ. |                                                                                                |
| ERROR (Feil)<br>(oransje)                      | Ingen<br>utskriftsmotorfeil.                                |                                                                                                    | Det finnes<br>utskriftsmotorfeil.<br>Kontroller<br>statusen på LCD-<br>skjermen.               |

### Tabell 2 • Lys på kontrollpanelet

# Utskriftsmateriale

Utskriftsmotoren kan bruke forskjellige typer utskriftsmateriale (Tabell 3).

| Type<br>utskriftsmateriale | Hvordan det ser ut | Beskrivelse                                                                                                    |
|----------------------------|--------------------|----------------------------------------------------------------------------------------------------|
| Ikke-fortløpende rull      |                    | Utskriftsmaterialet er viklet på en kjerne.<br>De individuelle etikettene er atskilt med et<br>mellomrom, hakk, hull eller et svart merke,<br>som gjør det mulig å se hvor en etikett<br>slutter og en ny en begynner. Når du bruker<br>utskriftsmateriale som har hull eller hakk,<br>legger du mediesensoren rett over hullet<br>eller hakket. |
| Fortløpende rull           |                    | Utskriftsmaterialet er viklet på en kjerne<br>og har ingen mellomrom, hull, hakk eller<br>svarte merker. Dette gjør det mulig å skrive<br>ut avbildningen hvor som helst på<br>etiketten.                                                                                                    |
| Listepapir                 |                    | Utskriftsmaterialet er brettet i sikksakk.                                                                                                    |

### Tabell 3 • Type utskriftsmateriale

# Bånd

Båndet er en tynn film som er belagt på den ene siden med voks eller voksharpiks, som overføres til utskriftsmaterialet under den termiske overføringsprosessen.

### Når skal båndet brukes

Utskriftsmateriale for termisk overføring krever bånd til utskrift, mens utskriftsmateriale for direkte termisk ikke krever det. Hvis du vil finne ut om det må brukes bånd til et spesielt materiale, kan du utføre en skrapetest på materialet.

#### Slik utfører du en skrapetest på materialet:

- 1. Skrap på skriveflaten på materialet med fingerneglen.
- 2. Vises det et svart merke på materialet?

| Hvis et svart merke      | Da er materialet                                                                                                    |
|--------------------------|----------------------------------------------------------------------------------------------------|
| Ikke vises på materialet | Termisk overføring. Et bånd er nødvendig.                                                                                                   |
| Vises på materialet      | <b>Direkte termisk</b> . Et bånd er ikke nødvendig, selv om<br>du kan bruke bånd for å beskytte skrivehodet mot<br>slitasje fra materialet. |

### Hvilken side av båndet har belegg

Båndet kan være viklet med den belagte siden på innsiden eller på utsiden (Figur 4). Denne utskriftsmotoren kan bare bruke bånd som er belagt på utsiden.

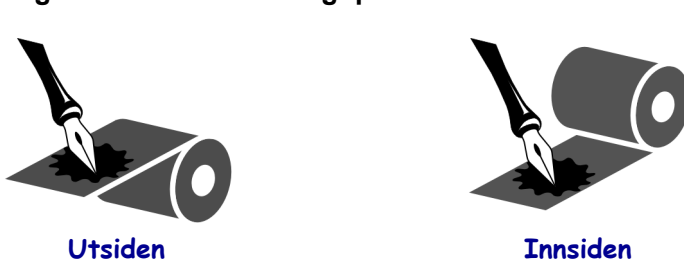

### Figur 4 • Er båndet belagt på utsiden eller innsiden

#### Slik finner du ut hvilken side av båndet som er belagt:

- 1. Trekk av en etikett fra dekkpapiret.
- **2.** Trykk et hjørne av den klebende siden på etiketten mot den ytre flaten på båndrullen.
- **3.** Trekk etiketten av båndet.

4. Sjekk resultatet. Har blekkflak eller -partikler fra båndet klebet seg til etiketten?

| Hvis blekk fra båndet         | Da                                                                                                    |
|-------------------------------|----------------------------------------------------------------------------------------------------|
| Klebet seg til etiketten      | Er båndet belagt på den <b>ytre</b> overflaten.                                                                                            |
| Ikke klebet seg til etiketten | Er båndet belagt på den <b>indre</b> overflaten. Du kan<br>kontrollere dette ved å gjenta testen på den indre<br>overflaten på båndrullen. |

# Sette i utskriftsmateriale

Figur 5 angir komponentene som håndterer utskriftsmateriale i en høyrevendt utskriftsmotor. En venstrevendt enhet inneholder et speilbilde av disse komponentene. Figur 6 på side 10 viser begge utskriftsmotorene med utskriftsmateriale i.

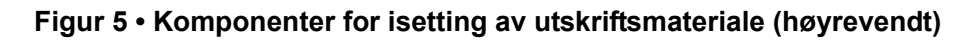

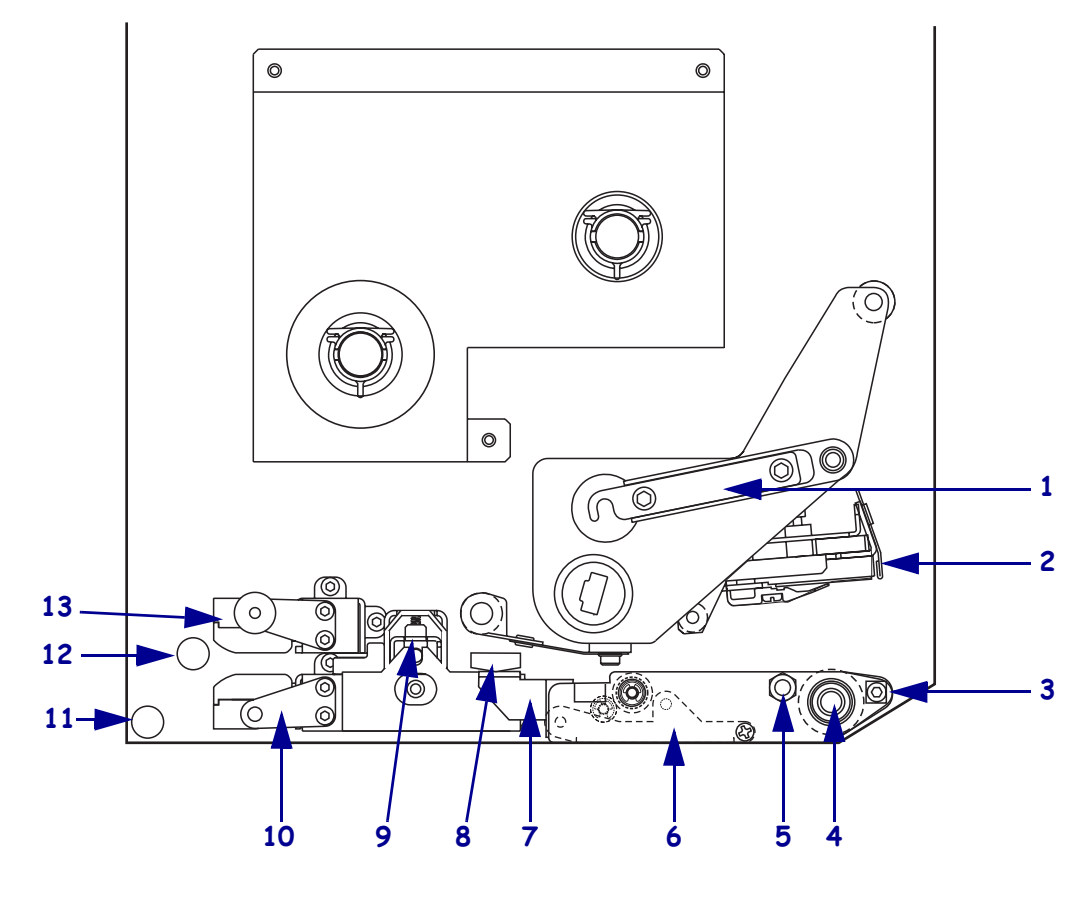

| 1 | Skrivehodesperre          | 8  | Medieføring          |
|---|---------------------------|----|----------------------|
| 2 | Skrivehode                | 9  | Klemvalse            |
| 3 | Avtrekkingsstang          | 10 | Etikettføringshylle  |
| 4 | Skrivevalse               | 11 | Nedre føringsstolpe  |
| 5 | Skrivehodets låsepinne    | 12 | Øvre føringsstolpe   |
| 6 | Avtrekkingsvalse          | 13 | Øvre mediesensorspor |
| 7 | Avtrekkingsvalsens sperre |    |                      |
|   |                           |    |                      |

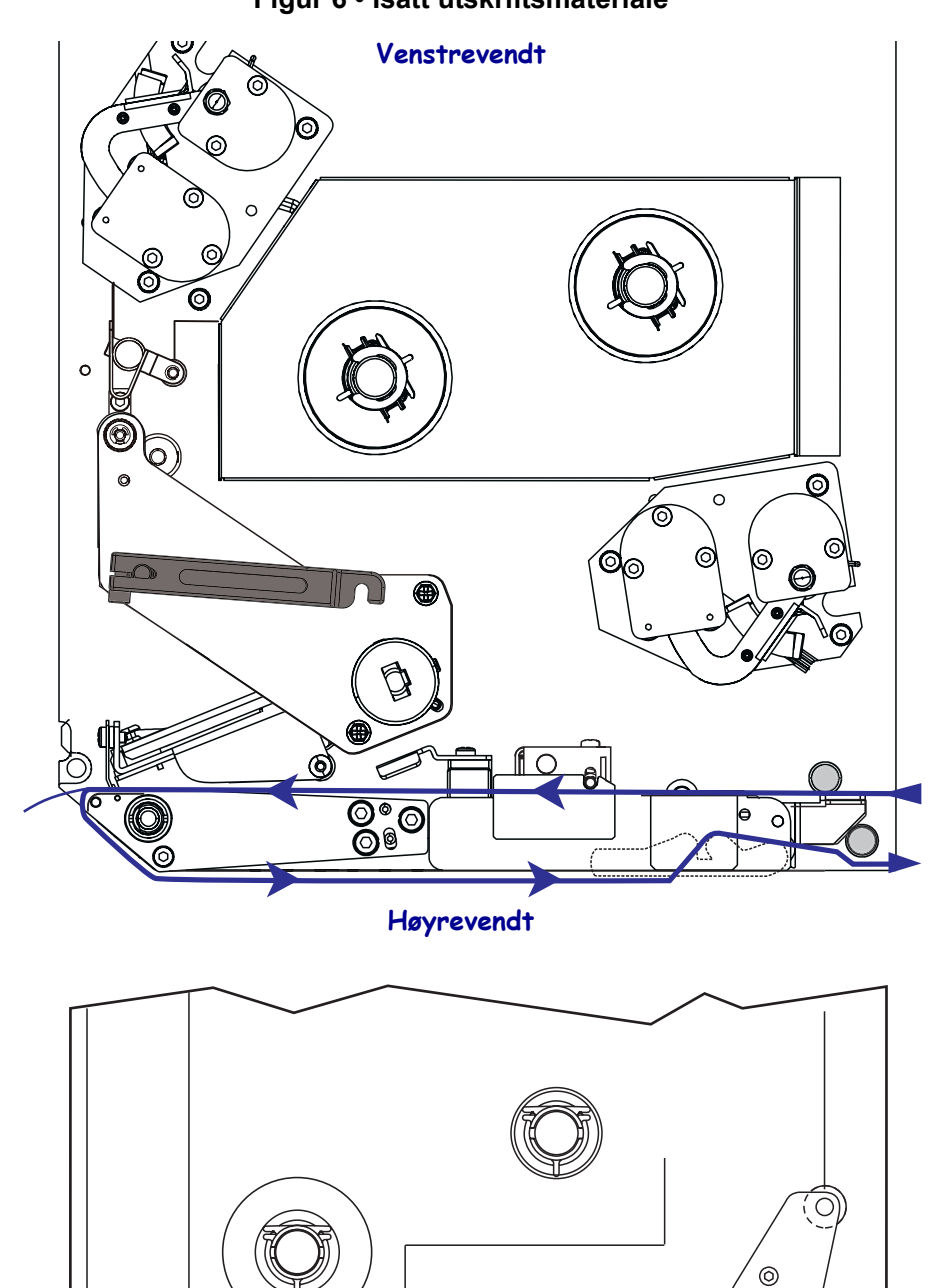

Figur 6 • Isatt utskriftsmateriale

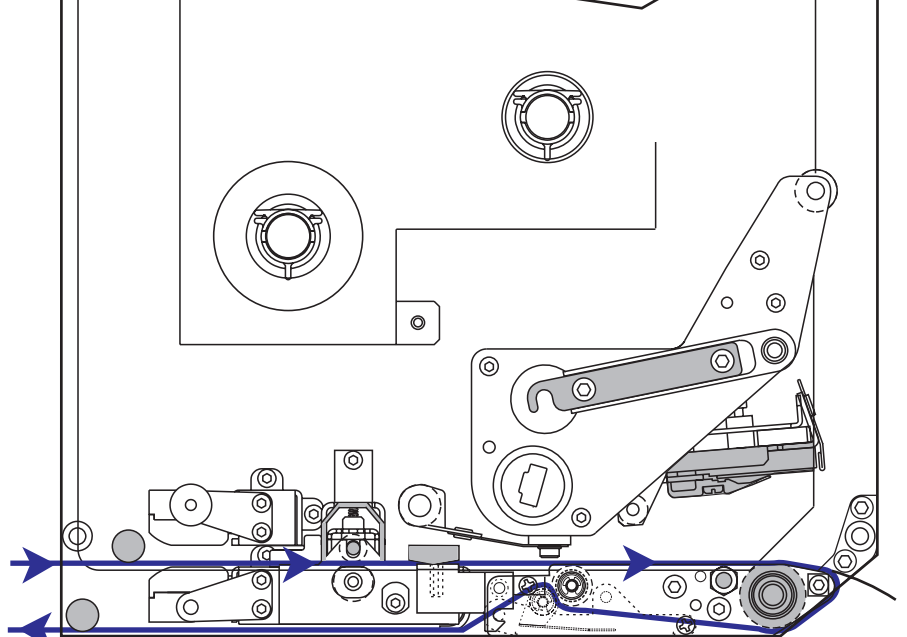

Advarsel • Når du setter i utskriftsmateriale eller bånd, må du fjerne alle smykker som kan komme i kontakt med skrivehodet eller andre skriverdeler.

#### Slik setter du i utskriftsmateriale:

- **1.** Sett utskriftsmateriale i matespolen på applikatoren (se brukerveiledningen for applikatoren).
- **2.** Åpne medieluken.
- **3.** Se Figur 7. Trykk ned klemvalsens utløsersperre. Klemvalsen spretter opp (Figur 8).

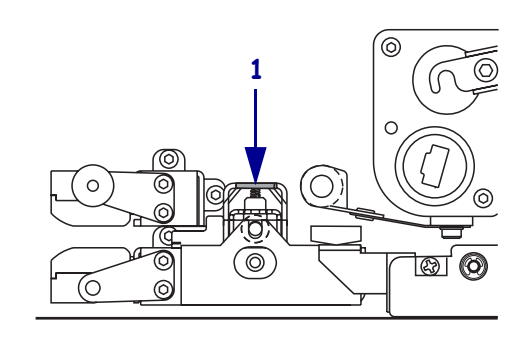

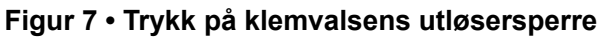

1 Klemvalsens utløsersperre

### Figur 8 • Åpnet klemvalse

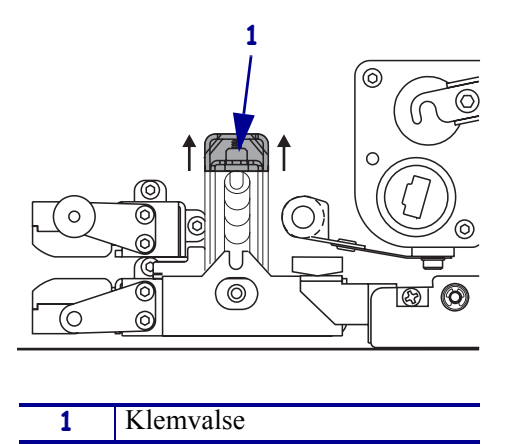

**4.** Se Figur 9. Under utskriftsmotoren griper du tak i vingemutteren i messing på den ytre medieføringen og skyver den ytre medieføringen helt ut.

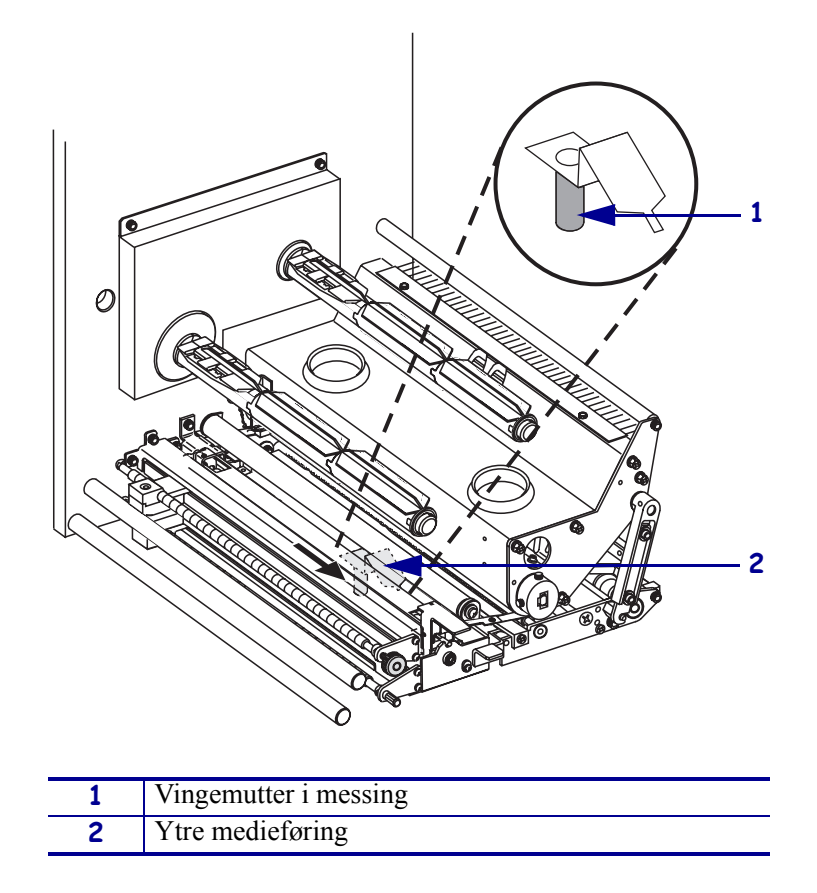

Figur 9 • Skyv ut den ytre medieføringen

5. Se Figur 10. Åpne skrivehodet ved å løsne skrivehodesperren fra låsepinnen.

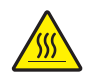

**Advarsel** • Skrivehodet kan være varmt og kan forårsake alvorlige brannskader. La skrivehodet bli avkjølt.

### Figur 10 • Åpne skrivehodet

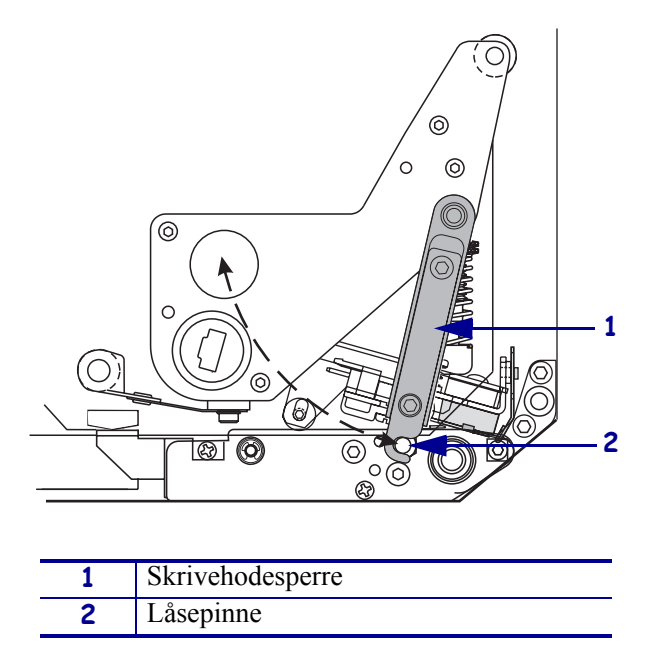

- 6. Se Figur 11. Før utskriftsmaterialet gjennom den øvre mediebanen som følger:
  - **a.** Under den øvre føringsstolpen
  - **b.** Mellom det øvre mediesensorsporet og etikettføringshyllen
  - **c.** Under klemvalsen
  - **d.** Under skrivehodeenheten
- **7.** Se Figur 11. Legg utskriftsmateriale ca 75 cm (30 tommer) forbi avtrekkingsstangen. Fjern og kasser etikettene fra det viste utskriftsmaterialet.

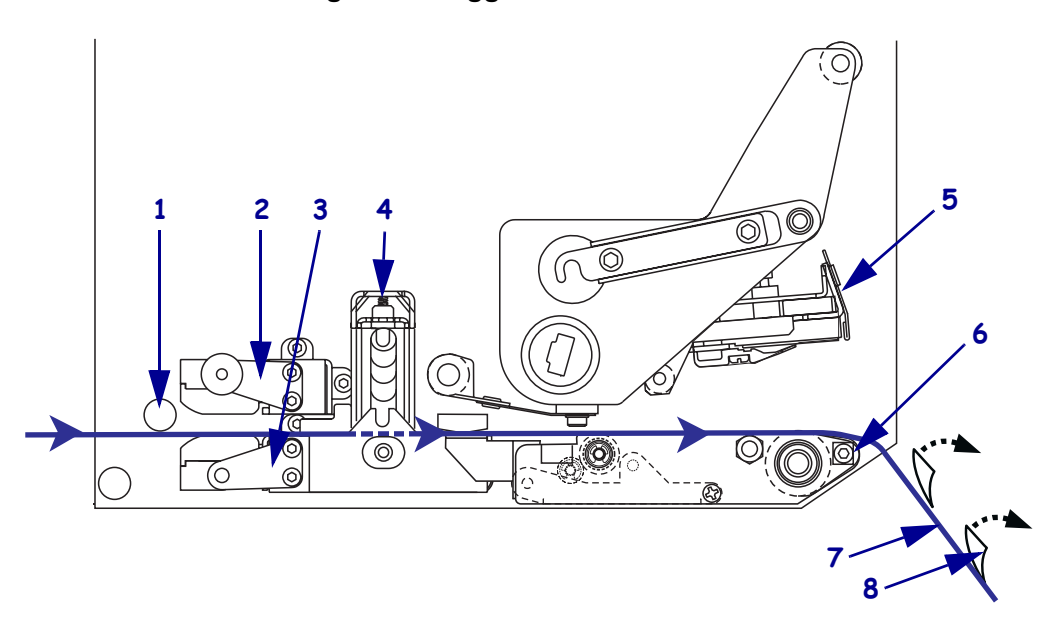

Figur 11 • Legg i utskriftsmateriale

| 1 | Øvre føringsstolpe   |
|---|----------------------|
| 2 | Øvre mediesensorspor |
| 3 | Etikettføringshylle  |
| 4 | Klemvalse            |
| 5 | Skrivehode           |
| 6 | Avtrekkingsstang     |
| 7 | Dekkpapir            |
| 8 | Etikett              |

- **8.** Se Figur 12. Plasser utskriftsmaterialet slik at det er justert med og bare berører den indre medieføringen.
- **9.** Se Figur 12. Under utskriftsmotoren griper du tak i vingemutteren i messing på den ytre medieføringen og plasserer den ytre medieføringen slik at den bare berører den ytre kanten av utskriftsmaterialet.

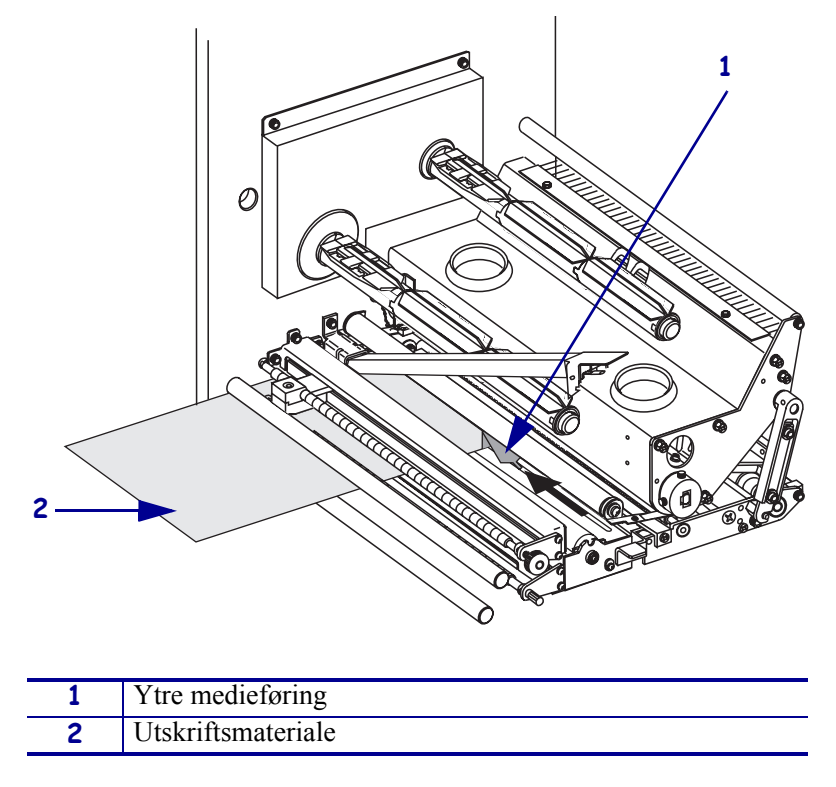

Figur 12 • Juster den ytre medieføringen

- **10.** Se Figur 7 på side 11. Trykk ned klemvalsen til den lukkes og låses.
- **11.** Se Figur 10 på side 13. Lukk skrivehodet ved å rotere skrivehodesperren til den smekker inn i låsepinnen.

**12.** Se Figur 13. Løft opp avtrekkingsvalsens sperre slik at avtrekkingsvalsen vippes ned.

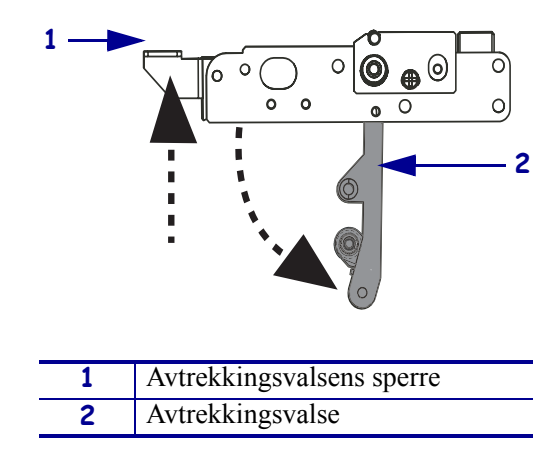

Figur 13 • Utløs avtrekkingsvalsen

**13.** Se Figur 14. Legg dekkpapiret rundt avtrekkingsstangen, under skrivevalsen og gjennom avtrekkingsvalsen.

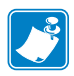

**Merk** • Hvis applikatoren har et luftrør, fører du dekkpapiret mellom luftrøret og avtrekkingsstangen. Ikke legg dekkpapiret over luftrøret.

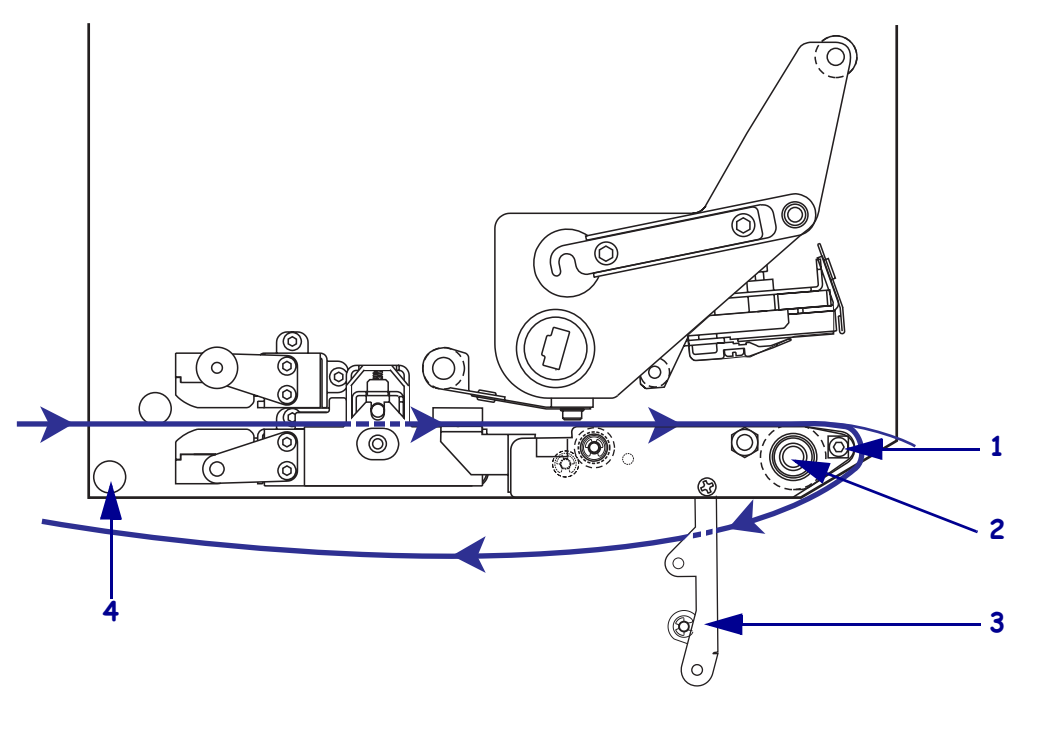

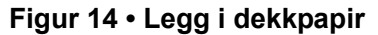

| 1 | Avtrekkingsstang    |
|---|---------------------|
| 2 | Skrivevalse         |
| 3 | Avtrekkingsvalse    |
| 4 | Nedre føringsstolpe |

**14.** Se Figur 15. Roter avtrekkingsvalsen til den låses i lukket posisjon.

- **15.** Se Figur 14. Legg dekkpapiret under den nedre føringsstolpen og rundt opprullingsspindelen på applikatoren (se brukerveiledningen til applikatoren).
- **16.** Lukk medieluken.

### Figur 15 • Lukket avtrekkingsvalse

# Legge i bånd

Bruk bånd ved utskriftsmateriale for termisk overføring (se *Bånd* på side 7). Båndet må være belagt på utsiden og må være bredere enn utskriftsmaterialet. Hvis båndet er smalere enn utskriftsmaterialet, er deler av skrivehodet ubeskyttet og kan slites ut før tiden.

Figur 16 angir båndsystemets komponenter inne i medierommet i en høyrevendt utskriftsmotor. En venstrevendt enhet inneholder et speilbilde av disse komponentene. Figur 17 på side 19 viser utskriftsmotoren med bånd i.

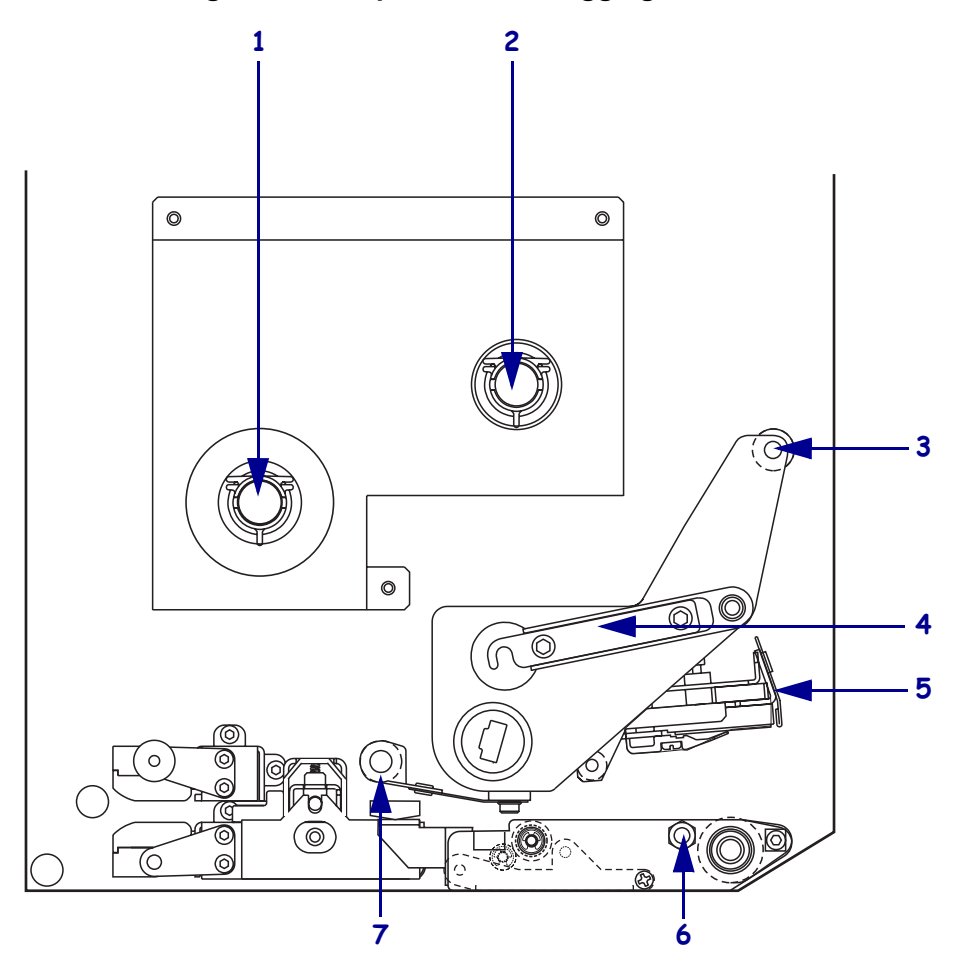

Figur 16 • Komponenter for ilegging av bånd

| 1                              | Båndmatingsspindel     | 5 | Skrivehode             |
|--------------------------------|------------------------|---|------------------------|
| 2                              | Båndopprullingsspindel | 6 | Låsepinne              |
| <b>3</b> Øvre båndføringsvalse |                        | 7 | Nedre båndføringsvalse |
| 4                              | Skrivehodesperre       |   |                        |

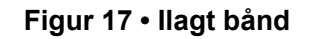

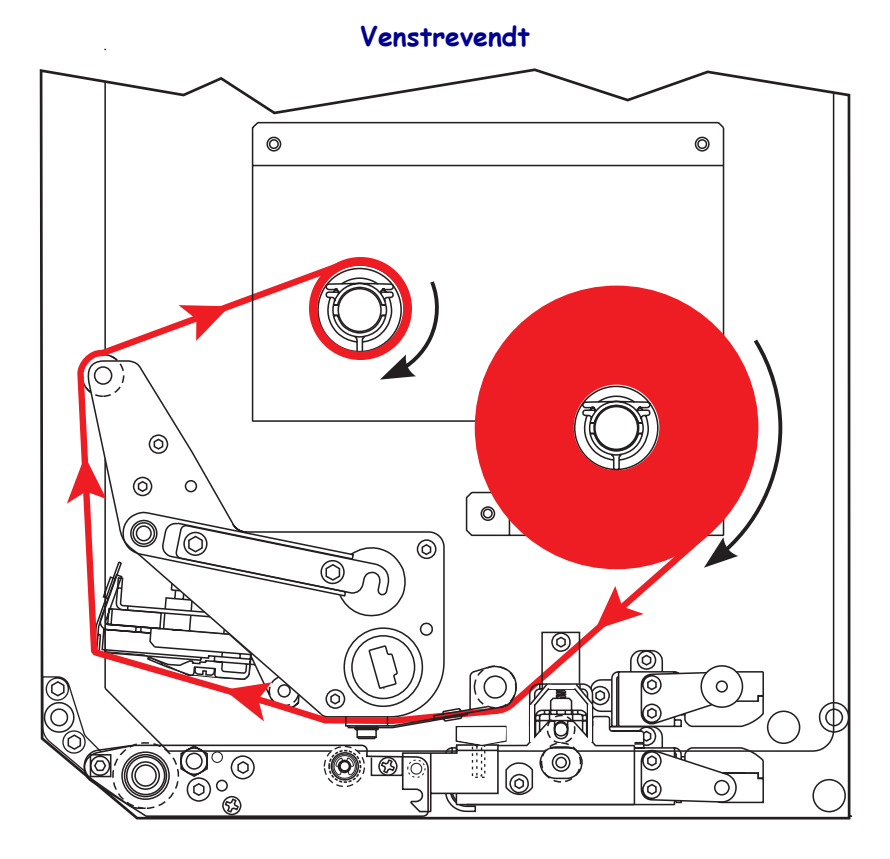

Høyrevendt

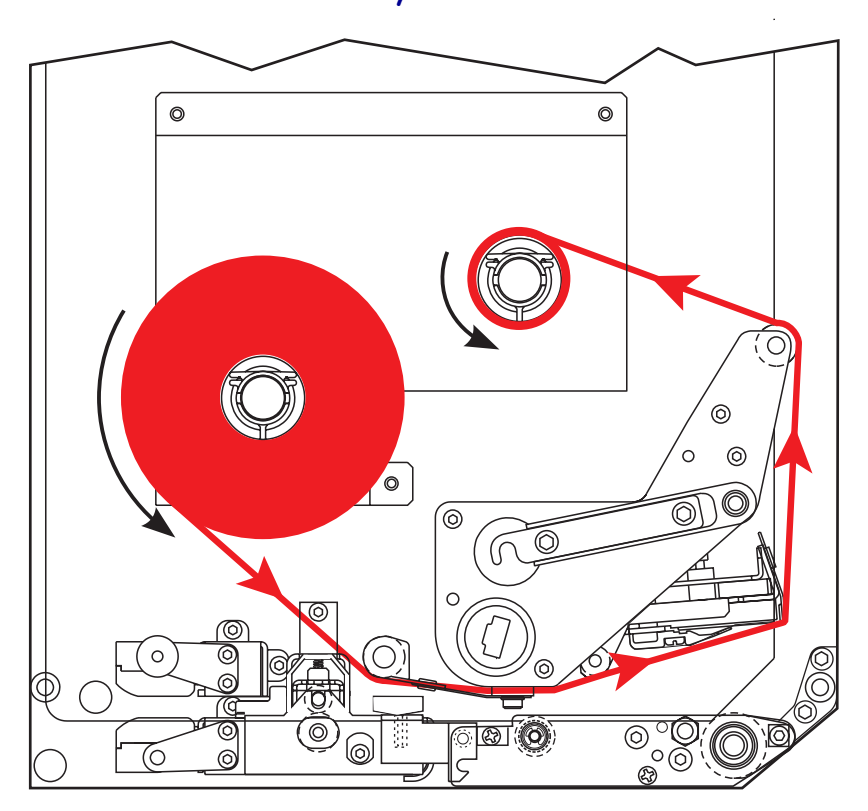

**Advarsel** • Når du setter i utskriftsmateriale eller bånd, må du fjerne alle smykker som kan komme i kontakt med skrivehodet eller andre skriverdeler.

#### Slik legger du i båndet:

**1.** Se Figur 18. Legg en full båndrull på matespindelen slik at båndet roteres som vist, og skyv rullen mot utskriftsmotorens ramme til den er på plass.

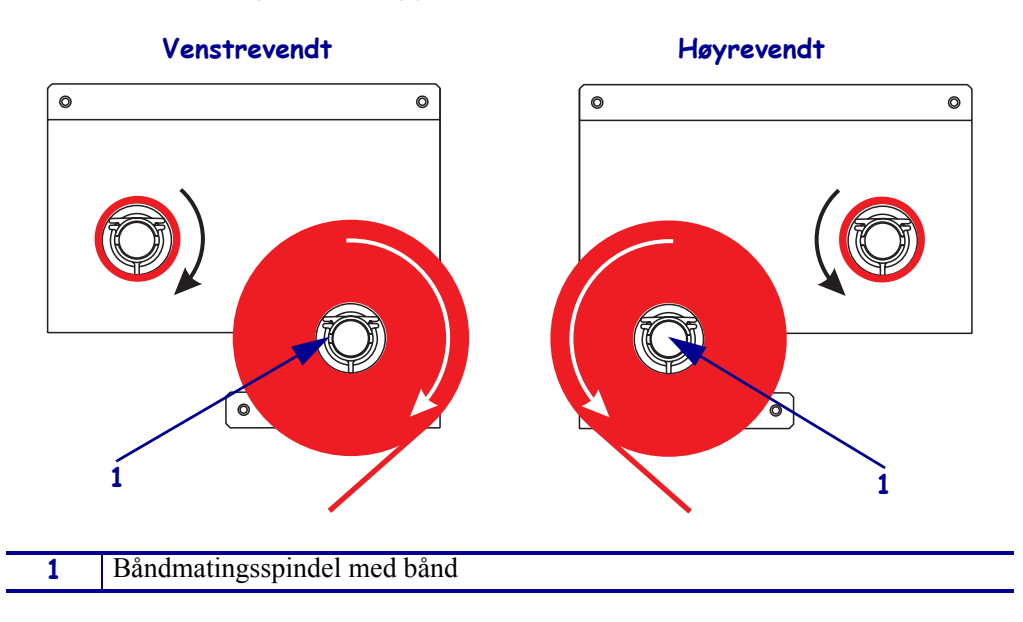

Figur 18 • Legg bånd på matespindelen

2. Se Figur 19. Åpne skrivehodet ved å løsne skrivehodesperren fra låsepinnen.

### Figur 19 • Åpne skrivehodet

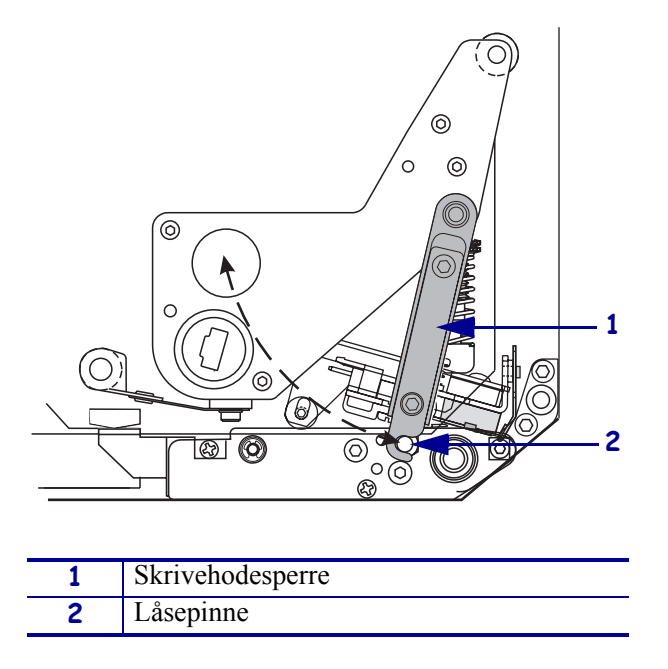

- **3.** Se Figur 20. Før båndet under den nedre båndføringsvalsen.
- **4.** Se Figur 20. Kontroller at båndet plasseres rett under båndsensoren, som er plassert i nærheten av den bakre veggen på utskriftsmotoren.

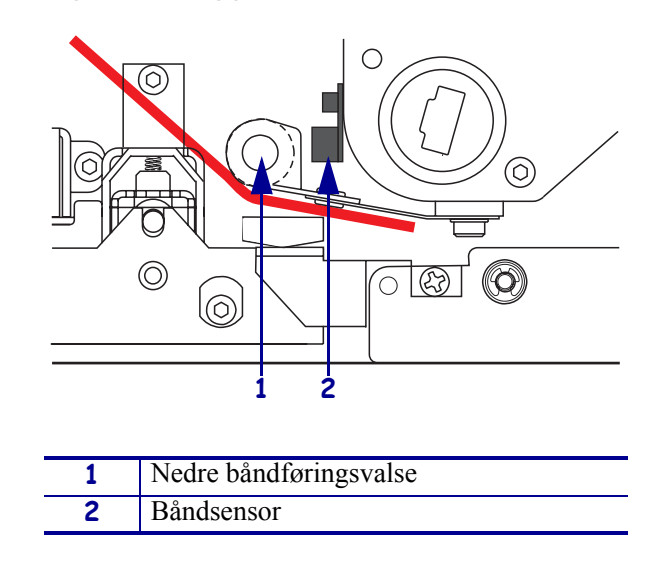

Figur 20 • Legg båndet under båndsensoren

5. Se Figur 21. Før båndet under skrivehodet og rundt den øvre båndføringsvalsen.

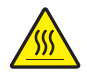

**Advarsel** • Skrivehodet kan være varmt og kan forårsake alvorlige brannskader. La skrivehodet bli avkjølt.

#### Figur 21 • Før båndet under skrivehodet

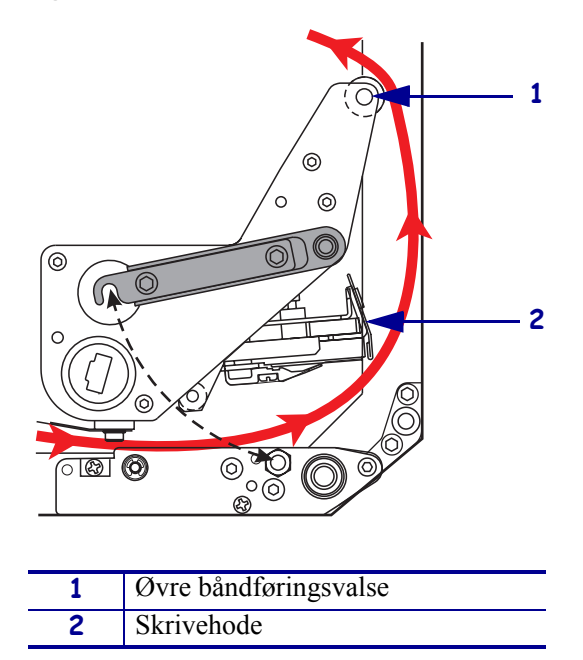

- **6.** Se Figur 22. Plasser en tom båndkjerne på båndopprullingsspindelen, og skyv kjernen mot utskriftsmotorens ramme til den er på plass.
- **7.** Se Figur 22. Fest enden av båndet til den tomme båndkjernen med teip eller en etikett, og vikle flere runder i den viste retningen. Kontroller at båndet vikles jevnt på spindelen.

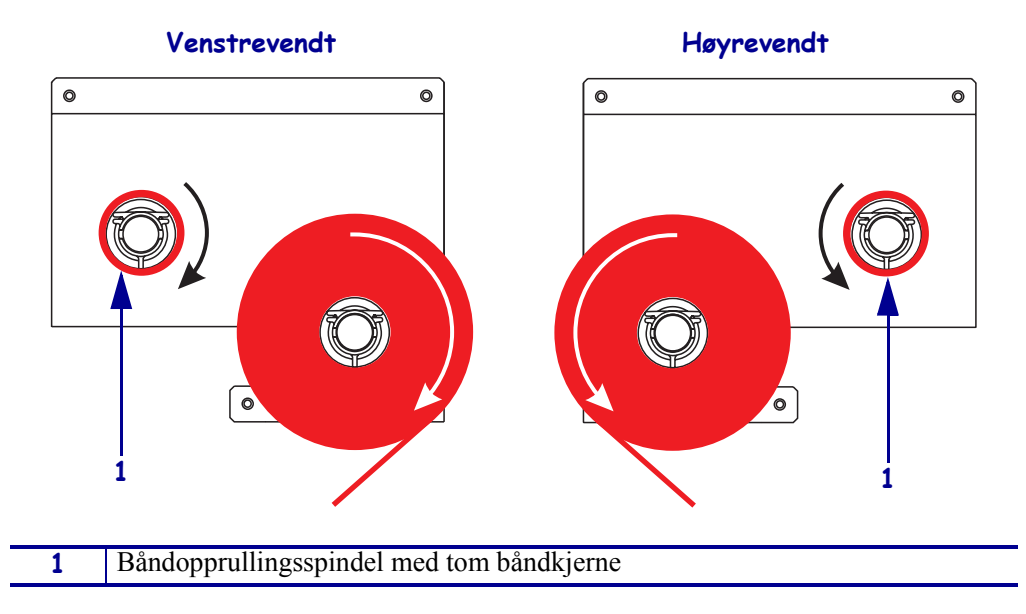

Figur 22 • Legg båndet på båndopprullingsspindelen

- 8. Se Figur 19 på side 20. Lukk skrivehodet ved å dreie skrivehodesperren over låsepinnen.
- **9.** Lukk medieluken.

# Fjerne et brukt bånd

### Slik fjerner du et brukt bånd:

- **1.** Åpne medieluken.
- **2.** Er båndet oppbrukt?

| Dersom | a                                                                                                    |        |
|--------|----------------------------------------------------------------------------------------------------|--------|
| Ja     | Fjern den tomme kjernen fra båndmatingsspindelen. Spar på kjerner<br>slik at du kan bruke den på båndopprullingsspindelen når du legger<br>båndet.                                                   | ı<br>i |
|        | Installer et nytt bånd ved å følge instruksjonene i <i>Legge i bånd</i><br>på side 18.                                                                                                    |        |
| Nei    | Kutt båndet i nærheten av båndopprullingsspindelen.                                                                                                    |        |
|        | Fjern det brukte båndet og kjernen fra båndopprullingsspindelen.                                                                                                    |        |
|        | Finn en tom båndkjerne. Eventuelt fjern og kasser det brukte båndet fra kjernen som ble fjernet i forrige trinn.                                                                                     | C      |
|        | Se Figur 22 på side 22. Installer den tomme båndkjernen på båndopprullingsspindelen, og skyv kjernen mot utskriftsmotorens ramme til den er på plass.                                                |        |
|        | Legg resten av båndet på matespindelen ved å følge instruksjonene i<br>Legge i bånd på side 18.                                                                                                    | i      |
|        | Se Figur 22 på side 22. Fest enden av båndet til den tomme<br>båndkjernen med teip eller en etikett, og vikle flere runder i den viste<br>retningen. Kontroller at båndet vikles jevnt på spindelen. | e      |

### Konfigurere utskriftsmotoren

Når du har installert utskriftsmaterialet og båndet, kan du sette opp utskriftsmotorens parametere for programmet ved hjelp av kontrollpanelet.

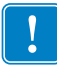

**Viktig** • Visse utskriftstilstander kan kreve at du justerer utskriftsparametere som for eksempel skrivehastighet, mørkhetsgrad eller utskriftsmodus. Disse tilstandene inkluderer (men er ikke begrenset til):

- utskrift i høye hastigheter
- avskrelling av utskriftsmateriale
- bruk av veldig tynne, små, syntetiske eller belagte etiketter

Ettersom utskriftskvaliteten påvirkes av disse og andre faktorer, bør du kjøre noen tester for å finne den beste kombinasjonen av skriverinnstillinger og utskriftsmateriale for programmet. En dårlig tilpassing kan redusere utskriftskvaliteten eller utskriftshastigheten, eller utskriftsmotoren virker kanskje ikke som den skal i ønsket utskriftsmodus.

### Slik starter du Oppsett-modus:

- 1. Trykk på SETUP/EXIT (Oppsett/avslutt) på kontrollpanelet.
- 2. Trykk på enten NEXT (Neste) eller PREVIOUS (Forrige) for å bla gjennom parameterne.

#### Slik avslutter du Oppsett-modus:

1. Trykk på SETUP/EXIT (Oppsett/avslutt).

LCD-skjermen viser LAGRE ENDRINGER.

2. Trykk på ovalen til venstre eller høyre hvis du vil vise lagringsalternativene (Tabell 4).

#### Tabell 4 • Lagringsalternativer når du forlater Oppsett-modus

| LCD              | Beskrivelse                                                                                                    |
|------------------|----------------------------------------------------------------------------------------------------|
| PERMANENT        | Lagrer verdier i utskriftsmotoren selv om strømmen er slått av.                                                                                    |
| MIDLERTIDIG      | Lagrer endringene til strømmen slås av.                                                                                                    |
| AVBRYT           | Avbryter alle endringer fra du trykket på SETUP/EXIT<br>(Oppsett/avslutt) unntatt for endringer av innstillinger for<br>mørkhetsgrad og avrivning. |
| LAST STANDARDER  | Gjenoppretter alle parametere bortsett fra<br>nettverksinnstillingene til fabrikkinnstillingene.                                                   |
|                  | Merk • Lasting av fabrikkinnstillinger fører til at utskriftsmotoren kalibreres automatisk.                                                        |
| LAST SISTE LAGR. | Laster verdier fra den siste permanente lagringen.                                                                                                 |
| STAND. NET       | Gjenoppretter de tilkoblede og trådløse<br>nettverksinnstillingene til fabrikkinnstillingene.                                                      |

**3.** Trykk på NEXT (Neste) hvis du vil velge det viste valget.

Når konfigurasjons- og kalibreringssekvensen er ferdig, vises SKRIVER KLAR.

### Skrive ut en konfigurasjonsetikett

Når du har lagt i utskriftsmateriale og bånd (hvis nødvendig), skriver du ut en konfigurasjonsetikett slik at du har en utskrift av utskriftsmotorens gjeldende innstillinger. Oppbevar etiketten slik at du kan bruke den når du feilsøker utskriftsproblemer.

### Slik skriver du ut en konfigurasjonsetikett:

- 1. Trykk på SETUP/EXIT (Oppsett/avslutt) på kontrollpanelet.
- 2. Trykk på NEXT (Neste) eller PREVIOUS (Forrige) for å bla gjennom parameterne til du kommer til KONFIG. LISTE.
- 3. Trykk på ovalen til høyre for å bekrefte utskrift.

En konfigurasjonsetikett skrives ut (Figur 23).

| PRINTER CONFIGURATION                                                                                                    |
|----------------------------------------------------------------------------------------------------|
| Zebra Technologies<br>ZTC 170PAX4 RH-200dpi<br>ZBR2325570                                                                                                    |
| Zebra Technologies         ZTC 170PRA4 RH-200dpi         ZBR2325570         00.0                                                                                                    |
| 046.         WEB'S.         MODE           073.         MEDIA S.           074.         RIBBON S.           050.         MARK S.           050.         MARK S.           0681.         MEDIA S.           0681.         MEDIA S.           0681.         MEDIA S.           003.         MARK MED S.           0041.         MEDIA LED           035.         RIBBON LED           009.         MARK LED           101.         LCD ADJUST           DPSWFXM.         MODES ENABLED           1344 8/MI FULL.         RESOLUTION           V30 33037 56.         HARDWARE ID           1017764.         RAM           117766.         RAM           007 POWER         P30 INTERFACE           007 POWER SUPPLY.         P31 INTERFACE           007 POWER SUPPLY.         P31 INTERFACE           0730/04.         RTC DATE           09:30.         RTC THE           115740 IN.         NONRESET CNTR           115740 IN.         RESET CNTR           2393631 CM.         RESET CNTR           2393631 CM.         RESET CNTR           2393631 CM.         RESET CNTR |

### Figur 23 • Konfigurasjonsetikett

FIRMWARE IN THIS PRINTER IS COPYRIGHTED

### Skrive ut en nettverkskonfigurasjonsetikett

Hvis du bruker en skriverserver, kan du skrive ut en nettverkskonfigurasjonsetikett når du har koblet skriveren til nettverket.

#### Slik skriver du ut en nettverkskonfigurasjonsetikett:

- 1. Trykk på SETUP/EXIT (Oppsett/avslutt) på kontrollpanelet.
- 2. Trykk på NEXT (Neste) eller PREVIOUS (Forrige) for å bla gjennom parameterne til du kommer til NETTVERKSLISTE.
- 3. Trykk på ovalen til høyre for å bekrefte utskrift.

En nettverkskonfigurasjonsetikett skrives ut (Figur 24). Hvis det ikke er installert en trådløs skriverserver, skrives ikke den trådløse delen av etiketten ut.

| Network Configuration                                                                                                    |                                                                                                    |  |
|----------------------------------------------------------------------------------------------------|----------------------------------------------------------------------------------------------------|--|
| Zebra Technologies<br>PRINTER TYPE XXXdpi<br>USER TEXT                                                                                                    |                                                                                                    |  |
| NO<br>Printer                                                                                                    | WIRED PS CHECK?<br>LOAD LAN FROM?                                                                                                    |  |
| Wired           ALL           000.000.000.000           000.000.000.000           000.000.000.000           000.000.000.000           VES           0300.           0000.900.000           9100.                                                                                                    | IP PROTOCOL<br>IP ADDRESS<br>SUBNET MASK<br>DEFAULT GATEWAY<br>WINS SERVER IP<br>TIMEOUT CHECKING<br>TIMEOUT VALUE<br>ARP INTERVAL<br>BASE RAW PORT                                                                                                    |  |
| Wireless#<br>ALL.<br>255.255.255.000<br>192.168.001.001<br>192.168.001.001<br>192.168.001.003<br>YES.<br>0300.<br>0000.<br>9100.<br>YES.<br>015FH.<br>000AH.<br>XXXXXXXXXXXXXXX<br>YES.<br>105FH.<br>000AH.<br>XXXXXXXXXXXXXX<br>YES.<br>125.<br>125.<br>100.<br>0N.<br>0N.<br>0N.<br>0N.<br>0N.<br>0N.<br>0N.<br>0N.<br>0N. | IP PROTOCOL<br>IP ADDRESS<br>SUBNET MASK<br>DEFAULT GATEWAY<br>WINS SERVER IP<br>TIMEOUT CHECKING<br>TIMEOUT CHECKING<br>ARP INTERVAL<br>BASE RAW PORT<br>CARD INSERTED<br>CARD MFG ID<br>CARD PRODUCT ID<br>MAC ADDRESS<br>DRIVER INSTALLED<br>OPERATING MODE<br>ESSID<br>TX POWER<br>1 Mb/s<br>S.5 Mb/s<br>11 Mb/s<br>CURRENT TX RATE<br>EVENTION MODE<br>ENCRYPTION MODE<br>ENCRYPTI |  |

### Figur 24 • Nettverkskonfigurasjonsetikett

FIRMWARE IN THIS PRINTER IS COPYRIGHTED

### Vise eller endre parametere

Tabell 5 viser et delsett av utskriftsmotorens parametere i rekkefølgen de vises i når du trykker på NEXT (Neste) etter at du starter Oppsett-modus. Gjennom hele denne prosessen trykker du på NEXT (Neste) for å fortsette til neste parameter eller på PREVIOUS (Forrige) for å gå tilbake til forrige parameter i syklusen. Når en parameter endres, vises det en stjerne (\*) øverst i venstre hjørne av skjermen for å angi at verdien er forskjellig fra den aktive verdien i utskriftsmotoren.

| Parameter                   | Handling/forklaring                                                                                                    |
|-----------------------------|----------------------------------------------------------------------------------------------------|
| M∛RKHETSGRAD<br>-■■■■ 4,0 + | Justerer utskriftens mørkhetsgrad<br>Hvis utskriften er for lys eller hvis det er tegn som mangler i<br>utskriftsområder, øker du mørkhetsgraden. Hvis utskriften er for mørk eller<br>hvis det er spredning eller utflyting i utskriftsområder, reduserer du<br>mørkhetsgraden. Innstilling av mørkhetsgrad kan også endres av driver-<br>eller programvareinnstillingene. |
|                             | <b>Viktig</b> • Angi mørkhetsgraden til den laveste innstillingen som gir god<br>utskriftskvalitet. Hvis mørkhetsgraden er angitt for høyt, kan blekket sverte<br>av, båndet brenne gjennom eller skrivehodet kan slites ut før tiden.                                                                                                    |
|                             | <ul> <li>Trykk på ovalen til nøyre for å øke mørknetsgraden.</li> <li>Trykk på ovalen til venstre for å redusere mørkhetsgraden.</li> </ul>                                                                                                    |
|                             | Standard: +4,0<br>Verdiområde 00,0 til +30,0                                                                                                    |
| SKRIVEHASTIGHET<br>51 MM/S  | <ul> <li>Justerer skrivehastigheten</li> <li>Trykk på ovalen til høyre for å øke verdien.</li> <li>Trykk på ovalen til venstre for å redusere verdien.</li> <li>Standard: 51 MM/S</li> <li>Verdiområde 51 til 305 MM/S for 203 ppt, 51 til 203 MM/S for 300 ppt</li> </ul>                                                                                                  |
| DREININGSHAST<br>152 MM∕S   | <ul> <li>Justerer dreiningshastigheten</li> <li>Trykk på ovalen til høyre for å øke verdien.</li> <li>Trykk på ovalen til venstre for å redusere verdien.</li> <li>Standard: 152 MM/S</li> <li>Verdiområde 25 til 305 MM/S</li> </ul>                                                                                                    |
| TILBAKEMATING<br>51 MM⁄S    | <ul> <li>Justerer tilbakematingshastigheten</li> <li>Trykk på ovalen til høyre for å øke verdien.</li> <li>Trykk på ovalen til venstre for å redusere verdien.</li> <li>Standard: 51 MM/S</li> <li>Verdiområde 25 til 305 MM/S</li> </ul>                                                                                                    |

### Tabell 5 • Utskriftsmotorens parametere

| Parameter                            | Handling/forklaring                                                                                                    |
|--------------------------------------|----------------------------------------------------------------------------------------------------|
| RIV AV +000<br>-∎■■■■ +              | <ul> <li>Justerer avrivningsposisjonen</li> <li>Fastsetter posisjonen til utskriftsmaterialet over<br/>avrivnings-/avtrekkingsstangen etter utskriften. Positive tall flytter<br/>utskriftsmaterialet utover og negative tall flytter utskriftsmaterialet innover.</li> <li>Hvert trykk på en oval justerer avrivningsposisjonen med fire punktrader.</li> <li>Trykk på ovalen til høyre for å øke verdien.</li> <li>Trykk på ovalen til venstre for å redusere verdien.</li> <li>Standard: +0</li> </ul>                                                                                     |
|                                      | <b>Verdiområde</b> Đ120 til +120                                                                                                    |
| UTSKRIFTSMODUS<br>← RIV AV →         | <ul> <li>Velger utskriftsmodus</li> <li>Innstillingene for utskriftsmodus forteller utskriftsmotoren hvilken metode<br/>for levering av utskriftsmateriale som skal brukes.</li> <li>Trykk på én av ovalene for å vise valg.</li> <li>Standard: RIV AV</li> <li>Valg: RIV AV SPOL TH RAKE, ARRI IKATOR</li> </ul>                                                                                                    |
|                                      | Valg: RIV AV, SPOL TILBAKE, APPLIKATOR                                                                                                    |
| UTSKIFTSMAT.<br>← IKKE-KONTIN. →     | <ul> <li>Innstilling av utskriftsmateriale</li> <li>Forteller utskriftsmotoren hvilket utskriftsmateriale du bruker. Når du velger ikke-kontinuerlig utskriftsmateriale, mater utskriftsmotoren utskriftsmateriale for å beregne etikettlengde (avstanden mellom to kjente registreringspunkter for mellomrommet mellom etikettene eller justeringshullet eller -hakket). Når du velger kontinuerlig utskriftsmateriale, må du inkludere en etikettlengdeinstruksjon i etikettformatet (^LLxxxx hvis du bruker ZPL eller ZPL II).</li> <li>Trykk på én av ovalene for å vise valg.</li> </ul> |
|                                      | Standard: IKKE-KONTIN.                                                                                                    |
| SENSORTYPE                           | <ul> <li>Innstilling av sensortypen</li> <li>Forteller utskriftsmotoren om du bruker webutskriftsmateriale (etikettene er atskilt av et mellomrom, hakk eller hull) eller utskriftsmateriale med svarte registreringsmerker på baksiden.</li> <li>Trykk på én av ovalene for å vise andre valg.</li> <li>Standard: WEB</li> <li>Valg: WEB, MERKE</li> </ul>                                                                                                    |
| UTSKRIFTSMETODE<br>← TERMISK OVERF → | <ul> <li>Velger utskriftsmetode</li> <li>Forteller utskriftsmotoren hvilken utskriftsmetode som skal brukes: termisk overføring (bånd er nødvendig) eller direkte termisk (ingen bånd).</li> <li>Trykk på én av ovalene for å vise valg.</li> <li>Standard: Termisk overføring</li> <li>Valg: Termisk overføring, direkte termisk</li> <li>Merk • Valg av direkte termisk ved bruk av bånd oppretter en feiltilstand i utskriftsmotoren, men utskriften fortsetter.</li> </ul>                                                                                                    |

### Tabell 5 • Utskriftsmotorens parametere (forts.)

| Parameter                  | Handling/forklaring                                                                                                    |
|----------------------------|----------------------------------------------------------------------------------------------------|
| UTSKRIFTSBREDDE            | Innstilling av utskriftsbredden<br>Fastsetter utskriftsområdet på tvers av etikettbredden avhengig av                                                                                                    |
|                            | utskriftsmotorens oppløsning.<br>Hvis du vil endre den viste verdien:                                                                                                    |
|                            | 1 Trykk nå ovalen til venstre for å flytte markaren                                                                                                    |
|                            | <ol> <li>Trykk på ovalen til høvre for å øke tallverdien</li> </ol>                                                                                                    |
|                            | Hvis du vil endre måleenheten:                                                                                                    |
|                            | 1. Trykk på ovalen til venstre til måleenheten er aktiv                                                                                                    |
|                            | <ol> <li>Trykk på ovalen til høyre for å bytte til en annen måleenhet (mm, tommer eller punkter).</li> </ol>                                                                                                    |
|                            | <b>Standard:</b> 168 0/8 mm for utskriftsmotorer med 203 ppt; 168 0/12 mm for utskriftsmotorer med 300 ppt                                                                                                    |
|                            | <b>MERK:</b> For smal innstilling av bredden kan føre til at deler av etiketten ikke skrives ut på utskriftsmaterialet. For bred innstilling av bredden bruker unødvendig formateringsminne og kan føre til utskrift utenfor etiketten og på skrivevalsen. Denne innstillingen kan ha innvirkning på den horisontale posisjonen til etikettformatet hvis bildet ble invertert ved hjelp av ZPL II-kommandoen ^POI.                              |
|                            | Innstilling av maks. etikettlengde                                                                                                    |
| -39.0 IN 988 MM+           | Maks. etikettlengde brukes under kalibreringsprosessen. Mellomrommet mellom etikettene betraktes som en del av etikettlengden.                                                                                                    |
|                            | Angi alltid en verdi som er minst 25,4 mm (1 tomme) lenger enn lengden<br>på etiketten du bruker. Hvis etikettlengden for eksempel er 126 mm (5<br>tommer) med mellomrommet mellom etikettene, angir du parameteren til<br>152 mm (6,0 tommer). Hvis verdien er angitt til en verdi som er mindre enn<br>etikettlengden, antar utskriftsmotoren at det er lagt i kontinuerlig<br>utskriftsmateriale og at utskriftsmotoren ikke kan kalibreres. |
|                            | • Trykk på ovalen til høyre for å øke verdien.                                                                                                    |
|                            | • Trykk på ovalen til venstre for å redusere verdien.                                                                                                    |
|                            | Standard: 988 mm (39,0 tommer).                                                                                                    |
|                            | Verdiområde Verdiene kan justeres i intervall på 25,4 mm (1 tomme).                                                                                                    |
| FONTLISTE<br>UTSKRIFT      | <ul> <li>Fontliste</li> <li>Trykk på ovalen til høyre hvis du vil skrive ut en etikett som lister opp standardfontene og valgfrie fonter som er lagret i utskriftsmotorens RAM, flash-minne eller valgfrie PCMCIA-fontkort.</li> </ul>                                                                                                    |
|                            | Strekkodeliste                                                                                                    |
| STREKKUDELISTE<br>UTSKRIFT | <ul> <li>Trykk på ovalen til høyre hvis du vil skrive ut en etikett som lister opp<br/>tilgjengelige strekkoder i utskriftsmotoren. Strekkoder kan lagres i<br/>RAM, flash-minne eller valgfrie PCMCIA-kort.</li> </ul>                                                                                                    |
|                            | Bildeliste                                                                                                    |
| BILDELISTE<br>UTSKRIFT     | • Trykk på ovalen til høyre hvis du vil skrive ut en etikett som lister opp tilgjengelig bilder lagret i utskriftsmotorens RAM, flash-minne eller valgfrie minnekort.                                                                                                    |

### Tabell 5 • Utskriftsmotorens parametere (forts.)

| Parameter                  | Handling/forklaring                                                                                                    |
|----------------------------|----------------------------------------------------------------------------------------------------|
| FORMATLISTE<br>UTSKRIFT    | <ul> <li>Formatliste</li> <li>Trykk på ovalen til høyre hvis du vil skrive ut en etikett som lister opp tilgjengelige formater lagret i utskriftsmotorens RAM, flash-minne eller valgfrie minnekort.</li> </ul>                                                                                                    |
| KONFIG.LISTE<br>UTSKRIFT   | <ul> <li>Konfig.liste</li> <li>Trykk på ovalen til høyre hvis du vil skrive ut en konfigurasjonsetikett som lister opp gjeldende konfigurasjon for utskriftsmotoren.</li> </ul>                                                                                                    |
| NETTVERKSLISTE<br>UTSKRIFT | <ul> <li>Innstillinger for nettverksliste</li> <li>Trykk på ovalen til høyre hvis du vil skrive ut en<br/>nettverkskonfigurasjonsetikett som lister opp innstillinger for installerte<br/>skriverservere.</li> </ul>                                                                                                    |
| VIS ALT<br>UTSKRIFT        | <ul> <li>Vis alt</li> <li>Trykk på ovalen til høyre hvis du vil skrive ut etiketter som lister opp tilgjengelige fonter, strekkoder, bilder, formater og gjeldende utskriftsmotor- og nettverkskonfigurasjoner.</li> </ul>                                                                                                    |
| SPRÅK<br>← ENGLISH →       | <ul> <li>Velger visningsspråk</li> <li>Med denne parameteren kan du endre språket som vises på kontrollpanelets<br/>LCD-skjerm.</li> <li>Trykk på ovalen til høyre eller venstre hvis du vil vise andre valg.</li> <li>Standard: ENGLISH</li> <li>Valg: ENGLISH, ESPANOL, FRANCAIS, DEUTSCH, ITALIANO,<br/>NORSK, PORTUGUES, SVENSKA, DANSK, ESPANOL 2,<br/>NEDERLANDS, SUOMI, TILPAS</li> </ul> |

### Tabell 5 • Utskriftsmotorens parametere (forts.)

# Rengjøringsplan

Den anbefalte rengjøringsplanen vises i Tabell 6. Se følgende sider for bestemte prosedyrer.

**Advarsel** • Bruk bare de angitte rengjøringsmidlene. Zebra er ikke ansvarlig for skader som oppstår på grunn av bruk av andre væsker på skriveren.

| Område                       | Metode      | Intervall                                                                                                    |
|------------------------------|-------------|----------------------------------------------------------------------------------------------------|
| Skrivehode                   | Løsning*    | Utfør disse prosedyrene på følgende tidspunkter:                                                             |
| Skrivevalse                  | Løsning*    | Når RENS HODE NÅ vises.                                                                                      |
| Transmissiv mediesensor      | Luftblåsing | • Utskriftsmodus med direkte termisk: Etter hver rull med etiketter eller 150 m (500 fot) med licteetiketter |
| Reflektiv mediesensor        | Luftblåsing | Utskriftsmodus med termisk overføring: Etter hver                                                            |
| Mediebane                    | Løsning*    | rull (450 m eller 1500 fot) med bånd.                                                                        |
| Båndsensor                   | Luftblåsing |                                                                                                    |
| Sensorer for åpen luke       | Luftblåsing | Månedlig                                                                                                    |
| Avrivnings/-avtrekkingsstang | Løsning*    |                                                                                                    |
|                              |             |                                                                                                    |

#### Tabell 6 • Anbefalt rengjøringsplan for skriver

\* Bruk Zebras forebyggende vedlikeholdssett, delenummer 47362, eller en løsning av 90 % isopropylalkohol og 10 % deionisert vann.

### Rengjøre skrivehodet og skrivevalsen

Rengjør skrivehodet og skrivevalsen i henhold til planen i Tabell 6 på side 31. Rengjør skrivehodet oftere hvis du ser ujevn utskriftskvalitet, som for eksempel tegn som mangler eller for lys utskrift. Rengjør skrivevalsen hvis det er bevegelsesproblemer med utskriftsmaterialet.

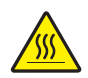

**Advarsel** • Skrivehodet kan være varmt og kan forårsake alvorlige brannskader. La skrivehodet bli avkjølt.

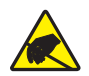

**Advarsel** • Følg nødvendige forholdsregler ved håndtering av statiske komponenter som for eksempel kretskort og skrivehoder.

**Advarsel** • Når du setter i utskriftsmateriale eller bånd, må du fjerne alle smykker som kan komme i kontakt med skrivehodet eller andre skriverdeler.

#### Slik rengjør du skrivehodet og skrivevalsen:

- 1. Slå av (O) utskriftsmotoren.
- 2. Se Figur 25. Åpne skrivehodet ved å løsne skrivehodesperren fra låsepinnen.

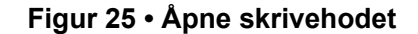

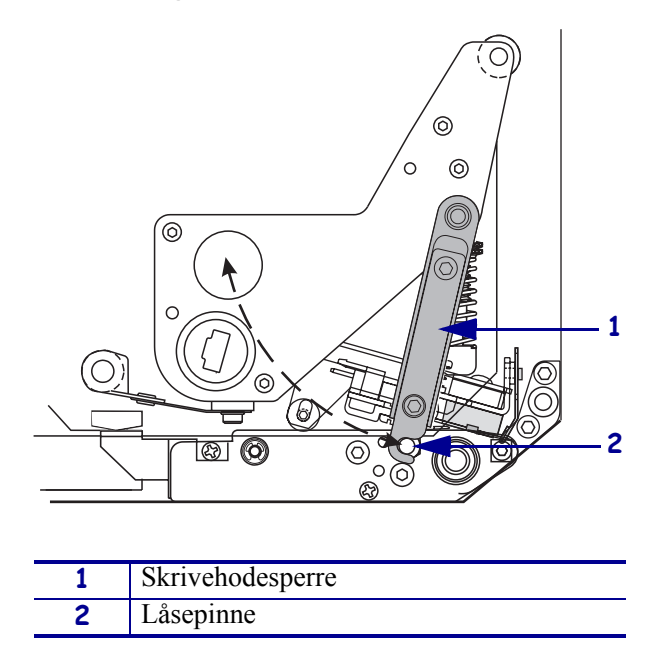

3. Fjern utskriftsmaterialet og båndet fra utskriftsmotoren.

**4.** Se Figur 26. Bruk det forebyggende vedlikeholdssettet (delenummer 47362) eller en løsning av 90 % isopropylalkohol og 10 % deionisert vann på en bomullspinne, og tørk av utskriftselementene fra ende til ende. La løsningen fordampe.

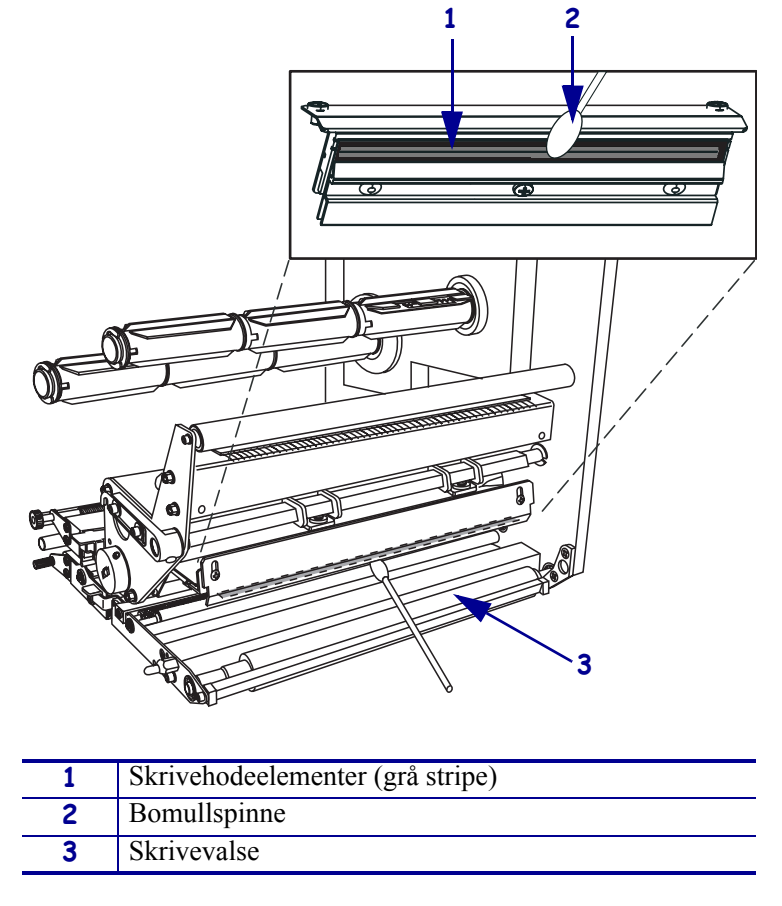

### Figur 26 • Rengjør skrivehodet og skrivevalsen (høyrevendt enhet vist)

- **5.** Bruk en lofri klut fuktet med alkohol til å rengjøre skrivevalsen og andre valser. Roter valsene mens du rengjør.
- 6. Legg i båndet og utskriftsmaterialet (hvis brukt).
- 7. Slå på (I) utskriftsmotoren.

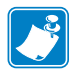

**Merk** • Hvis ikke utskriftskvaliteten blir bedre etter at du har utført denne prosedyren, må du rengjøre skrivehodet med rensefilmen *Save-a-Printhead*. Kontakt en autorisert Zebra-forhandler hvis du vil vite mer.

| Vierknader • | <br> | <br> |  |
|--------------|------|------|--|
|              |      |      |  |
|              | <br> | <br> |  |
|              |      |      |  |
|              | <br> | <br> |  |
|              | <br> | <br> |  |
|              |      |      |  |
|              | <br> | <br> |  |
|              |      |      |  |
|              | <br> | <br> |  |
|              |      |      |  |
|              | <br> | <br> |  |
|              |      |      |  |
|              | <br> | <br> |  |
|              |      |      |  |
|              | <br> | <br> |  |
|              |      |      |  |